## メール転送設定

メールの転送設定を自由に行えます。各自でメール転送設定を行う方法を示します。 ここでは例として、[z1234567@std.kiis.ac.jp]に届いたメールを別のメールアカウントに転送する 設定方法です。

① 次のURL にアクセスします。

http://service.kiis.ac.jp/ (学内からのみアクセス可能) 下の画面の、画面左側のメニューのメール転送設定(学生用)をクリックします。

| 九州情報大学情報処理室      |                         |
|------------------|-------------------------|
|                  | 左にあるサービスメニューより選択してください。 |
| サービスメニュー         |                         |
|                  |                         |
| ◆ バスワード有効期限チェック  |                         |
| ◆ <u>パスワード変更</u> |                         |
| ◆メール転送設定(学生用)    |                         |
| ◆メール転送設定(教職員用)   |                         |
| ◆ メール保存領域の容量確認   |                         |
| ◆ <u>ウィルス対策</u>  |                         |
| ◆ <u>無線LAN</u>   |                         |
| ◆ <u>各種マニュアル</u> |                         |
|                  |                         |
| [情報処理室へ]         |                         |
|                  |                         |

② 転送を行いたいメールアドレスのユーザー名、パスワード、転送先アドレスを入力して ください。入力が終わったら、 設定実行ボタンをクリックします。

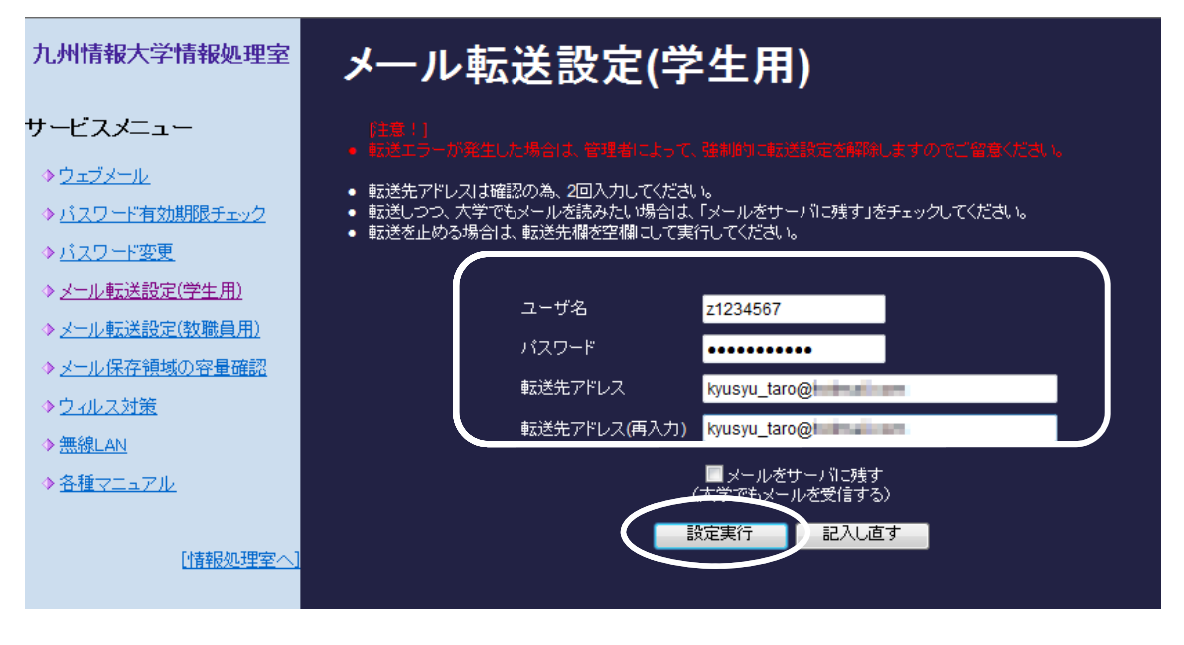

※メールをサーバーに残す場合は、メールをサーバーに残すにチェックを入れてください。

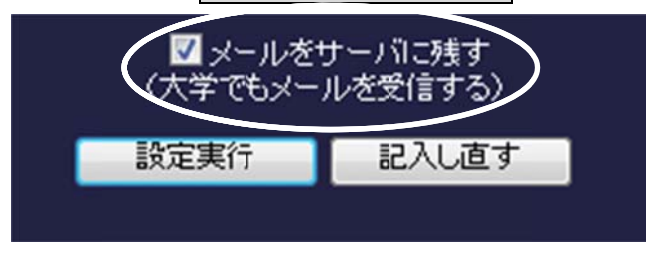

この場合、サーバーに残ったメールの容量が大きくなりすぎないように、定期的に学内 からメールを受信してください。 ③ 以下のような画面が表示されたら成功です。あとは、適当に自分宛にメールを送り、各 自で転送先に配信されていることを確認してください。

| 九州情報大学情報処理室            | メール転送設定 <sub>実行結果</sub> |
|------------------------|-------------------------|
| サービスメニュー               | Password: *********     |
|                        | 正常終了:転送設定完了しました         |
| ◆ <u>バスワード有効期限チェック</u> |                         |
| ◆ <u>バスワード変更</u>       |                         |
| ◆ メール転送設定(学生用)         |                         |
| ◆ メール転送設定(教職員用)        |                         |
| ◆ メール保存領域の容量確認         |                         |
| <u> ◆ ウィルス対策</u>       |                         |
| ◆ <u>無線LAN</u>         |                         |
| <u> ◆ 各種マニュアル</u>      |                         |
| [情報処理室へ]               |                         |

## ※注意

転送設定をして、メールアドレスの変更や間違い等でエラーが起きた場合、転送設定を 解除します。メールアドレスの間違いや変更し忘れがないように気をつけてください。